|                                    |                                | <u> </u>          | FORMATIQUE        |                    |             |                     | <u>Durée</u> : 1H       |
|------------------------------------|--------------------------------|-------------------|-------------------|--------------------|-------------|---------------------|-------------------------|
| <u>classe</u> : 8Base              |                                |                   |                   |                    |             |                     | <u>Date</u> : 26-02-201 |
| Nom et prénom :                    | ·                              |                   |                   | Gı                 | roupe :     | N° :                |                         |
|                                    |                                |                   |                   |                    |             |                     | / 20                    |
|                                    |                                |                   |                   |                    |             |                     |                         |
|                                    |                                |                   |                   |                    |             |                     |                         |
|                                    | ue : (10pts)                   |                   |                   |                    |             |                     |                         |
|                                    |                                | <b>.</b>          |                   |                    |             | ,                   |                         |
| 1. Lancer « Mic                    | rosoft Office Pov              | verPoint »        | puis saisi        | r votre « <b>f</b> | Nom et Pr   | énom».              |                         |
| 2. Enregistrer c                   | ette présentation              | า sous « <b>V</b> | otre Prén         | om 8B »            | dans le d   | ossier « <b>D</b>   | :\ Examens».            |
| <b>3.</b> Choisir un th            | ème pour la prés               | entation.         |                   |                    |             |                     |                         |
|                                    |                                |                   |                   |                    |             |                     |                         |
| <b>4.</b> Insérer une c            | leuxième diaposi               | tive puis :       |                   |                    |             |                     |                         |
| ✤ Sai                              | sir le titre : « <b>Mir</b>    | ii projet »       | •                 |                    |             |                     |                         |
| ♦ Me                               | ettre ce titre en <b>r</b> o   | ouge avec         | une taille        | 16.                |             |                     |                         |
|                                    |                                | 0                 |                   | -                  |             |                     |                         |
| <b>5.</b> Dans une 3 <sup>én</sup> | <sup>ne</sup> diapositive, sai | sir le titre      | : « <b>Touris</b> | me en Tu           | nisie ».    |                     |                         |
| 6. Insérer une 4                   | l <sup>ème</sup> diapositive p | uis ajoute        | er une imag       | ge à partir        | · du dossie | er : « <b>D:\ I</b> | mages ».                |
|                                    |                                |                   |                   |                    |             |                     |                         |
|                                    |                                |                   |                   |                    |             |                     |                         |
| Grille d'évalue                    | ntion ·                        |                   |                   |                    |             |                     |                         |
| <u>Grine a evalua</u>              | <u></u>                        |                   | T                 |                    | Γ           | Γ                   |                         |
|                                    | · · ·                          | 1                 | 2                 | 2                  | Λ           | 5                   | C C                     |

www.najahni.tn

## EXERCICE 1 : (5 PTS)

Répondre par « vrai » ou « faux » en corrigeant les phrases fausses :

Une présentation se compose au moins d'une diapositive. (......)
Une présentation contient des textes et des images animés. (......)
Pour créer une nouvelle diapositive on utilise le menu « Fichier ». (......)
Pour choisir un thème d'une présentation on déroule le menu « Format ». (......)
Pour insérer une image on utilise le menu « Diaporama ». (......)

## EXERCICE 2 : (5 PTS)

## Mettre une croix devant chaque bonne réponse :

| Microsoft Office PowerPoint est :             |             |
|-----------------------------------------------|-------------|
| ⇒ un logiciel de traitement d'images          |             |
| ⇒ un logiciel de navigation sur Internet      |             |
| Une présentation peut contenir :              |             |
| ⇒ des images non animées                      |             |
| ⇒ des textes non animés                       | 1           |
| <u>Une diapositive est</u> :                  | (X)         |
| ⇒ une page sur Microsoft Word                 |             |
| ⇒ une page sur Microsoft PowerPoint           |             |
| Sur Microsoft Office PowerPoint on trouve :   |             |
| ⇒ les menus « Edition » et « Effet»           |             |
| ⇒ les menus « Edition » et « Format »         |             |
| Au lancement du Microsoft Office PowerPoint : |             |
| → une diapositive vide s'affiche              |             |
| deux diapositives vides s'affichent           |             |
|                                               |             |
|                                               | Bon Travail |

## www.najahni.tn